### Configurez la carte de rechange DBM06H en 3 étapes simples

### **CONFIGURATION 1 : Interface utilisateur**

- 1. Débranchez l'appareil de l'alimentation électrique.
- 2. Retirez le couvercle du tableau de bord.
- Déconnectez et retirez la carte à remplacer.
- 4. Installez et connectez la carte DBM06H de remplacement.
- 5. Replacez le couvercle du tableau de bord.
- 6. Mettez l'appareil sous tension.

7. Si la carte d'affichage est le modèle DSP08, l'affichage affichera des chiffres incorrects et doit être configuré.

Il faut donc appuyer simultanément sur les touches Chauffage + et Eté/Hiver pendant 5 secondes.

8. Pour des raisons de sécurité, vérifiez que les fonctions des touches et de l'affichage correspondent à celles reportées dans le manuel d'utilisation de l'appareil. Si ce n'est pas le cas, répétez la procédure à partir du point 1

### RÉGLAGE 2 : Paramètres « tS » - Menu Paramètres transparent

### Si la carte d'affichage est de modèle DSP05, DSP06 ou DSP08 :

- 1. Entrez dans le menu "Paramètres transparents". Appuyez sur le bouton "Réinitialiser" pendant 10 secondes.
- 2. À la fin des 10 secondes, l'écran affichera le texte « tS ».
- 3. Appuyez sur le bouton "Réinitialiser" pendant 1 seconde.
- 4. L'écran affichera le texte « P01 ».

5. En appuyant sur les touches Chauffage, il sera possible de faire défiler la liste des paramètres, respectivement dans l'ordre croissant ou décroissant. Pour afficher ou modifier le

- valeur d'un paramètre il suffit d'appuyer sur les touches ECS : la modification sera enregistrée automatiquement.
- 6. Réglez les paramètres comme indiqué dans le tableau ci-dessous.
- 7. Quittez le menu "Paramètres transparents". Appuyez sur le bouton "Reset" pendant 10 secondes ; ou retirer puis remettre l'alimentation
- à l'appareil ; ou attendre la sortie automatique qui s'effectue au bout de 15 minutes.

## Si la carte d'affichage est le modèle CPD6 :

- 1. Entrez dans le menu "Paramètres transparents". Appuyez sur le bouton "Réinitialiser" pendant 10 secondes.
- À la fin des 10 secondes, l'écran affichera le texte « P01 ».
- 3. En tournant le bouton Chauffage, il sera possible de faire défiler la liste des paramètres, respectivement dans l'ordre croissant ou décroissant. Une fois la
- paramètre, en appuyant sur la touche Reset, sa valeur peut être affichée sans la modifier ; pour modifier sa valeur, il suffit de tourner le bouton Sanitaire : la modification
- il sera enregistré automatiquement en tournant le bouton Chauffage.
- 4. Réglez les paramètres comme indiqué dans le tableau ci-dessous.
- 5. Quittez le menu "Paramètres transparents". Appuyez sur le bouton "Reset" pendant 10 secondes ; ou retirer puis remettre l'alimentation
- à l'appareil ; ou attendre la sortie automatique qui a lieu au bout de 15 minutes

## CONFIGURATION 3 : Paramètres du menu de configuration de la chaudière

# Si la carte d'affichage est de modèle DSP05, DSP06 ou DSP08 :

- 1. Entrée de menu "Configuration". Appuyez simultanément sur les touches « Sanitaire + » et « Sanitaire » pendant 10 secondes.
- 2. À la fin des 10 secondes, l'écran affichera le texte « P01 ».
- 3. En appuyant sur les touches Chauffage, il sera possible de faire défiler la liste des paramètres, respectivement dans l'ordre croissant ou décroissant. Pour afficher ou modifier le
- valeur d'un paramètre il suffit d'appuyer sur les touches ECS : la modification sera automatiquement enregistrée.
- 4. Réglez les paramètres comme indiqué dans le tableau ci-dessous.

5. Quittez le menu "Configuration". Appuyez simultanément sur les boutons « Sanitaire + » et « Sanitaire - » pendant 10 secondes ; ou retirer puis remettre sous tension électrique à l'appareil ; ou attendre la sortie automatique qui s'effectue au bout de 2 minutes.

#### Si la carte d'affichage est le modèle CPD6 :

- 1. Entrée de menu "Configuration". Appuyez sur le bouton "Reset" 6 fois en 6 secondes.
- 2. L'écran affichera le texte « P01 ».

3. En tournant le bouton Chauffage, il sera possible de faire défiler la liste des paramètres, respectivement dans l'ordre croissant ou décroissant. Une fois la

paramètre, en appuyant sur la touche Reset, sa valeur peut être affichée sans la modifier ; pour modifier sa valeur, il suffit de tourner le bouton Sanitaire : la modification

il sera enregistré automatiquement en tournant le bouton Chauffage.

- 4. Réglez les paramètres comme indiqué dans le tableau ci-dessous.
- 5. Quittez le menu "Configuration". Appuyez sur le bouton "Reset" 6 fois en 6 secondes ; ou coupez puis remettez l'appareil sous tension ;

ou attendre la sortie automatique qui a lieu au bout de 2 minutes

|                                                                                      | TS - Menu de  | es paramètres trar | sparents            | Menu configuration  |
|--------------------------------------------------------------------------------------|---------------|--------------------|---------------------|---------------------|
|                                                                                      | P01           | P02                | P21                 | P01                 |
|                                                                                      | protection    | sèlection          | Activation          | Sélection           |
|                                                                                      | pression      | type chaudiere     | capteur temperature | controle de flamme. |
|                                                                                      | système d'eau |                    | fumées              |                     |
| ATLAS D / G3G D / AX D / EUROFIRE D                                                  | 1             | 1                  | 0                   | 0=exterieur         |
| ATLAS D / G3G D / AX D / EUROFIRE D + BOUILLOIRE EXTERNE                             | 1             | 2                  | 0                   | 0=exterieur         |
| (2 CIRCULATEURS AVEC SONDE ECS)                                                      |               |                    |                     |                     |
| ATLAS D / G3G D / AX D / EUROFIRE D + BOUILLOIRE EXTERNE                             | 1             | 3                  | 0                   | 0=exterieur         |
| (2 CIRCULATEURS AVEC THERMOSTAT ECS)                                                 |               |                    |                     |                     |
| UNITÉ ATLAS D / UNITÉ G3G D / UNITÉ AX D R / UNITÉ EUROFIRE D                        | 1             | 1                  | 0                   | 1=interieur         |
| UNITÉ ATLAS D / UNITÉ G3G D / UNITÉ AX D R / UNITÉ EUROFIRE D R + BOUILLOIRE EXTERNE | 1             | 6                  | 0                   | 1=interieur         |
| (VANNE 3 VOIES)                                                                      |               |                    |                     |                     |
| ATLAS D K / G3G D K / AX D B DGT / EUROFIRE D B DGT                                  | 1             | 2                  | 0                   | 0=exterieur         |
| UNITÉ ATLAS D K / G3G UNITÉ D K / AX D UNITÉ B / EUROFIRE D UNITÉ B                  | 1             | 2                  | 0                   | 1=interieur         |
| UNITÉ ATLAS K (ES - PT)                                                              | 0             | 2                  | 0                   | 1=interieur         |
| UNITÉ G3G D K (TLC)                                                                  | 1             | 2                  | 0                   | 0=exterieur         |
| ATLAS D SI UNIT / G3G D SI UNIT / AX D UNIT CI / EUROFIRE D UNIT CI                  | 1             | 4                  | 0                   | 1=interieur         |
| UNITÉ ATLAS SI (ES -PT)                                                              | 0             | 4                  | 0                   | 1=interieur         |
| UNITÉ SI G3G D (TLC)                                                                 | 1             | 4                  | 0                   | 0=exterieur         |
| UNITÉ SILENT D / UNITÉ SILENT D ECO / UNITÉ KYRA D                                   | 1             | 1                  | 0                   | 1=interieur         |
| UNITÉ SILENT D + BOUILLOIRE EXTERNE (VANNE 3 VOIES)                                  | 1             | 6                  | 0                   | 1=interieur         |
| SILENCIEUX D K UNITÉ                                                                 | 1             | 2                  | 0                   | 1=interieur         |
| UNITÉ SILENT D SI / UNITÉ SILENT D ECO SI / UNITÉ KYRA D SI                          | 1             | 7                  | 0                   | 1=interieur         |
| UNITÉ SI SILENCIEUX                                                                  | 0             | 7                  | 0                   | 1=interieur         |
| UNITÉ DE CONDENS SILENT D / UNITÉ DE CONDENS SILENT D ECO / UNITÉ DE CONDENS KYRA D  | 1             | 1                  | 1                   | 1=interieur         |
| UNITE SILENT D CONDENS + BOUILLOIRE EXTERNE (VANNE 3 VOIES)                          | 1             | 6                  | 1                   | 1=interieur         |
| SILENT D K CONDENS UNITÉ                                                             | 1             | 2                  | 1                   | 1=interieur         |
| SILENT D SI CONDENS UNIT / SILENT D ECO CONDENS SI UNIT / KYRA D SI UNIT CONDENS     | 1             | 7                  | 1                   | 1=interieur         |
| SILENT SI CONDENS UNITÉ                                                              | 0             | 7                  | 1                   | 1=interieur         |